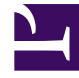

# **GENESYS**

This PDF is generated from authoritative online content, and is provided for convenience only. This PDF cannot be used for legal purposes. For authoritative understanding of what is and is not supported, always use the online content. To copy code samples, always use the online content.

## Deployment Guide

Installing the Genesys Web Engagement Server

# Installing the Genesys Web Engagement Server

In Genesys Web Engagement release 8.5.1, the GAX plug-in is replaced with the Web Engagement Management interface. This means that Web Engagement is no longer dependent on a specific GAX version, allowing you to upgrade Web Engagement independently from other GAX-related products.

### Important

Before using Genesys Web Engagement, you must either create and deploy your own Web Engagement application or deploy the provided sample application. Otherwise, the product will not work.

After Genesys Web Engagement is ready to use, but before you use it, Genesys recommends that you verify the status of your Cassandra cluster and your Elasticsearch cluster.

### About the Web Engagement Cluster

Genesys Web Engagement is built on the principles of N+1 architecture. This means that:

- The cluster combines 1 or more nodes. In other words, **you must create and configure at least one node in order to use Web Engagement.** And every time you add another node, you need to create and configure it using the same steps you used to create and configure the first one.
- All nodes are treated as equivalent to each other, so that almost all of the configuration is defined in the cluster application, while the nodes only contain the options required to connect to a particular host and their cluster.
- All server connections, such as Interaction Server and Stat Server, are defined for the cluster.
   Note: Web Engagement supports a connection to the Interaction Server Proxy as an alternative to a direct connection to Interaction Server.
- Connections to external clusters, such as a cluster of Chat Servers, must be configured in the cluster application, rather than adding connections to particular nodes. In other words, if you add nodes to the cluster, you don't have to reconfigure the existing nodes and cluster, whether you are migrating from one node to two nodes, or adding a thousand nodes to the system.

These features make it easy to maintain your cluster configuration and help you avoid faulty configuration scenarios.

### Deploying Web Engagement

To deploy Web Engagement, follow these steps:

- 1. Importing the Web Engagement Cluster Template
- 2. Creating the Cluster Application
- 3. Configuring the Cluster Application
- 4. Configuring a Connection to a Cluster of Chat Servers (Optional)
- 5. Importing the Web Engagement Client Template
- 6. Creating a Client Application
- 7. Configuring a Client Application
- 8. Importing the Web Engagement Server Template
- 9. Creating a Node Application
- 10. Configuring a Node Application
- 11. Adding Nodes to a Cluster
- 12. Installing the Web Engagement Server
- 13. Configuring alarms

**Note:** For more information on how to work with templates and application objects in Genesys Administrator, consult Generic Configuration Procedures.

### Importing the Web Engagement Cluster Template

**Note:** For more information on how to work with templates in Genesys Administrator, consult Generic Configuration Procedures.

- 1. Open Genesys Administrator and navigate to **Provisioning > Environment > Application Templates**.
- 2. In the Tasks panel, click Upload Template.

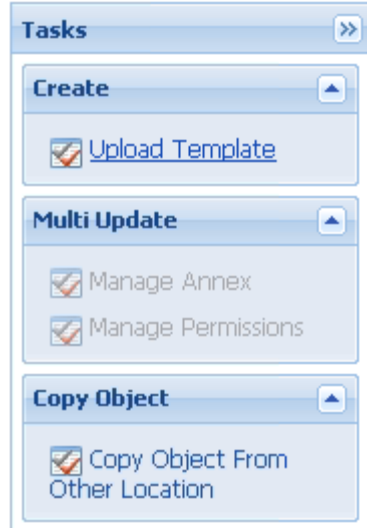

Upload Template link in the Tasks panel

- 3. In the Click 'Add' and choose application template (APD) file to import window, click Add.
- 4. Browse to the GWE\_Server\_Cluster.apd file. The New Application Template panel opens.
- 5. Click Save & Close.

### End

### Creating the Cluster Application

**Note:** For more information on how to work with application objects in Genesys Administrator, consult Generic Configuration Procedures.

### Prerequisites

• You completed Importing the Web Engagement Cluster Template.

- 1. Open Genesys Administrator and navigate to **Provisioning > Environment > Applications**.
- 2. In the Tasks panel, click Create New Application.

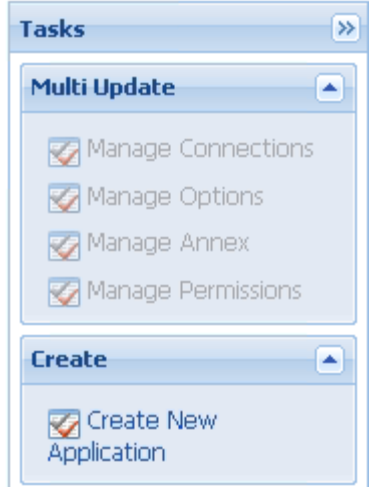

Create New Application link.

3. In the Select Application Template panel, click Browse for Template.

| Select Application Template          |                     |
|--------------------------------------|---------------------|
| Use Existing Application<br>Template | Browse for Template |
| Import New Application Template      | Browse for File     |

Browse for Template.

- 4. Select the Web Engagement Cluster template that you imported in Importing the Web Engagement Cluster Template. Click **OK**.
- 5. The template is added to the **Select Application Template** panel. Click **Next**.
- 6. In the **Select Metadata file** panel, click **Browse**, then click **Add**, and then select the **GWE\_Server\_Cluster.xml** file. Click **Open**.
- 7. The metadata file is added to the **Select Metadata file** panel. Click **Next**.
- 8. In the Specify Application parameters tab:
  - Enter a name for your application. For instance, GWE\_851\_Cluster.
  - Make sure that **State** is enabled.
  - Select the **Host** which will be used as an entry point into the Web Engagement Cluster. Typically, this is the Load Balancer host.
  - Click Create.
- 9. The **Results** panel opens.
- 10. Enable **Opens the Application details form after clicking 'Finish**' and click **Finish**. The Web Engagement Cluster application form opens and you can start configuring the Web Engagement Cluster

application.

| Senesys                    |     | Genesy: Tenant:              | Environment 🔎 New Window Log out   🎲 🕇 🎯 🕇                      |
|----------------------------|-----|------------------------------|-----------------------------------------------------------------|
| MONITORING PROVISIONING    |     | DEPLOYMENT OPERATIONS        | 5                                                               |
| PROVISIONING > Environment | > / | Applications > GWE_85_Cluste | er                                                              |
| Navigation                 | ~   | 📑 GWE_85_Cluster Sto         | opped - Exited - \Applications\GWE_85\                          |
| 🗟 Search                   | +)  | X Cancel 🗟 Save & Close      | 🚽 Save 🛃 Save & New 🛛 🔯 Reload 🛛 🧱 Uninstall 🛛 📫 Start 💷 Stop 🕠 |
| 🕞 Environment              | Ξ   | Configuratio Options         | Permissions Dependencies Alarms Logs                            |
| 📑 Alarm Conditions         |     |                              | General Server Info Network Security                            |
| 📑 Scripts                  | -   | 🔄 * General                  |                                                                 |
| Application Templates      |     | * Name:                      | GWE_85_Cluster                                                  |
| Applications               | •   | * Application Template:      | Web Engagement Cluster × P                                      |
| 潯 Switching                | ±)  | * Туре:                      | Application Cluster                                             |
| 🗟 Routing/eServices        | ±)  | Version:                     | 8.5.0                                                           |
| 潯 Desktop                  | +)  | Server:                      | True                                                            |
| 🕞 Accounts                 | +)  | State:                       |                                                                 |
| 😹 Voice Platform           | +   | Connections:                 |                                                                 |
| Cutbound Contact           | +   | Connections.                 | Add Writer (1% Remove                                           |

Web Engagement Cluster app opened in Genesys Administrator.

#### End

### Configuring the Cluster Application

**Note:** For more information on how to work with application objects in Genesys Administrator, consult Generic Configuration Procedures.

### **Prerequisites**

• You completed Creating the Cluster Application.

- If your Cluster application form is not open in Genesys Administrator, navigate to Provisioning >
   Environment > Applications. Select the application defined for the Web Engagement Cluster and click Edit....
- In the Connections section of the Configuration tab, click Add. The Browse for applications panel opens. Select the Genesys application defined for Interaction Server, then click OK.
   Note: Web Engagement supports a connection to the Interaction Server Proxy as an alternative to a direct connection to Interaction Server.

| General Advanced     | Network Security          |           |
|----------------------|---------------------------|-----------|
| * Server:            | InteractionServer 814 26  | ×         |
| * ID:                | default (4420)            | ~         |
| Connection Protocol: |                           | ~         |
| Local Timeout:       | 0                         |           |
| Remote Timeout:      | 0                         |           |
| Trace Mode:          | Trace Is Turned Off       | ~         |
| Connection Type:     | Unsecured                 | ~         |
|                      | InternationService 814 08 | 0 0       |
|                      |                           | OK Cancel |

The port **ID** is set to the default port.

- 3. Repeat the previous step for **Stat Server**. Optionally, you can also add a connection to Message Server (to apply the **network** logging option).
- 4. If you are using legacy Web Engagement chat channel, configure a connection to the Chat Server or to a cluster of Chat Servers. If you are using a single Chat Server, you must set your port ID to webapi when specifying your connection to Chat Server. For information on how to connect a cluster of Chat Servers, see Configuring a Connection to a Cluster of Chat Servers (Optional).
- 5. Expand the **Server Info** pane.
- 6. In the Tenant section, click Add and select your tenant. For instance, Environment. Click OK.
- 7. If your **Host** is not defined, click the lookup icon to browse to the hostname of your application.
- 8. In the Listening Ports section, create the default port by clicking **Add**. The **Port Info** dialog opens. **Note:** You must specify the default port.
  - Enter the **Port**. For instance, 9081.
  - Choose http for the **Connection Protocol**.
  - Click **OK**. The HTTP port with the default identifier appears in the list of **Listening ports**.

| ort Info               |                                            |           |
|------------------------|--------------------------------------------|-----------|
| General Advanced       | Network Security                           |           |
|                        |                                            |           |
| * ID:                  | default                                    |           |
| * Port:                | 9081                                       |           |
| Connection Protocol:   | http                                       | ~         |
| HA sync:               | True                                       |           |
| Select Listening Mode: | Unsecured                                  | *         |
| Description:           | Default http port for the Web Engagement C | luster    |
|                        |                                            |           |
|                        |                                            |           |
|                        |                                            | OK Cancel |

9. Create the port with the server/data/rules/deploy identifier by clicking Add.

- Enter server/data/rules/deploy for the ID.
- Enter a port value that is **different** from the one you chose for the default port. For instance, 9083.
- Select http for the **Connection Protocol**.
- Click **OK**. The HTTP port with server/data/rules/deploy ID appears in the list of Listening ports.
- 10. Create the port with the ui identifier by clicking **Add**.
  - Enter ui for the ID.
  - Enter a port value that is different from the ports already assigned. For instance, 9082.
  - Select http for the **Connection Protocol**.
  - Click **OK**. The HTTP port with the ui ID appears in the list of Listening ports.
- 11. Optionally, you can add a secure listening port for authenticated users, secured connections, and secure chat. Click **Add**.The **Port Info** dialog opens.
  - Enter https for the ID field. This specific ID is required in GWE 8.5.1.
  - Enter the **Port**. For instance, 9443.
  - Enter https for the **Connection Protocol**.
  - Choose Secured for the **Listening Mode**.
  - Click OK.

| * ID:                  | https   |   |
|------------------------|---------|---|
| * Port:                | 9443    |   |
| Connection Protocol:   | https   | ~ |
| HA sync:               | True    |   |
| Select Listening Mode: | Secured | ~ |
| Description:           |         |   |

Secure listening port

12. Ensure the **Working Directory** and **Command Line** fields contain "." (period).

| ſ  | Configuration              | Options    | Permissions      | Dependencies | Alarms | Logs         |
|----|----------------------------|------------|------------------|--------------|--------|--------------|
|    |                            |            |                  |              |        | General Serv |
|    | * Working Directory        |            |                  |              |        |              |
|    | * Command Line:            |            |                  |              |        |              |
|    | Command Line<br>Arguments: |            |                  |              |        |              |
|    | * Startup Timeout:         | 90         |                  |              |        |              |
|    | * Shutdown Timeou          | ut: 90     |                  |              |        |              |
|    | Backup Server:             | [Unknown   | n Backup Server] |              |        |              |
|    | * Redundancy Type          | Not Specif | fied             |              |        |              |
|    | * Timeout:                 | 10         |                  |              |        |              |
|    | * Attempts:                | 1          |                  |              |        |              |
|    | Auto Restart:              | 🔳 True     |                  |              |        |              |
|    | Log On As SYSTEM           | : 📝 True   |                  |              |        |              |
|    | * Log On Account:          | [Unknown   | Log On Account]  |              |        |              |
| Сс | ommands                    |            |                  |              |        |              |

- 13. Click Save.
- 14. The **Confirmation** dialog for changing the application's port opens. Click **Yes**.
- 15. Click Save & Close. If the Confirmation dialog opens, click Yes.

### Configuring a Connection to a Cluster of Chat Servers (Optional)

**Note:** The Web Engagement "legacy" chat channel is deprecated as of version 8.5. Genesys recommends using the CX Widgets-based chat. **Note:** If you are using a legacy Web Engagement chat channel and running Web Engagement in a production environment, Genesys recommends connecting the Web Engagement Cluster to a cluster of Chat Servers rather than to a single instance of Chat Server.

Complete the steps below to configure a cluster of Chat servers for the Cluster.

#### Start

- 1. In Genesys Administrator, create an application with a type of **Application Cluster**. This example uses an Application Cluster app called **Chat Cluster**.
- Navigate to Provisioning > Environment > Applications, select your Cluster application, and click Edit.
- 3. In the **Connections** section, add a connection to Solution Control Server and an Application Cluster application that has connections to one or more Chat servers.

| GWE_85_Cluster 8        | Stopped - Exited - \ | Applications\G | WE_85\        |                 |   |
|-------------------------|----------------------|----------------|---------------|-----------------|---|
| 🗙 Cancel 📓 Save & Close | e 🖬 Save 🖬 Save      | & New 🛛 🔀 Re   | load 👘 🃴 Unin | stall 🛛 📫 Start |   |
| Configuration 0         | ptions               | Permissions    | Dep           | endencies       | A |
| ⊂ 🛋 * General           |                      |                |               |                 |   |
| * Name:                 | GWE_85_Clust         | er             |               |                 |   |
| * Application Template: | Web Engagem          | ent Cluster    |               |                 |   |
| * Type:                 | Application Clus     | ter            |               |                 |   |
| Version:                | 8.5.0                |                |               |                 |   |
| Server:                 | 🔽 True               |                |               |                 |   |
| State:                  | 🔽 Enabled            |                |               |                 |   |
| Connections:            | 🔲 Add 🎲 Edi          | t 🙀 Remove     |               |                 |   |
|                         | Server .             |                | Connection    | Local Timeout   | 7 |
|                         | Chat_Cluster         |                |               | 0               | 0 |
|                         | Phersternation       | cr_914_26      |               | 0               | 0 |
|                         | Solution_Contr       | ol_Server      |               | 0               | ٢ |
|                         | Stat_Server          |                |               | 0               | 0 |

The Cluster has a connection to the **ChatCluster** Application Cluster application.

#### 4. Click Save & Close

- 5. Open your Application Cluster application.
- 6. In the **Connections** section, add connections to one or more Chat Servers, using a port ID of **webapi** for each connection.

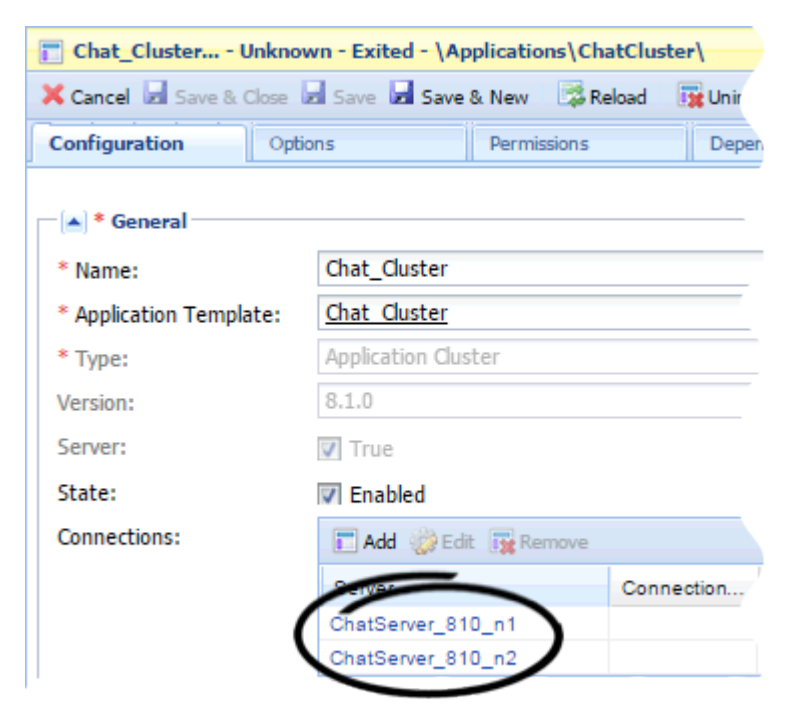

The **ChatCluster** application has connections to two Chat servers.

7. Click Save & Close.

#### End

### Importing the Web Engagement Client Template

### **Prerequisites**

• You completed Configuring the Cluster Application.

- 1. Open Genesys Administrator and navigate to **Provisioning > Environment > Application Templates**.
- 2. In the Tasks panel, click Upload Template.

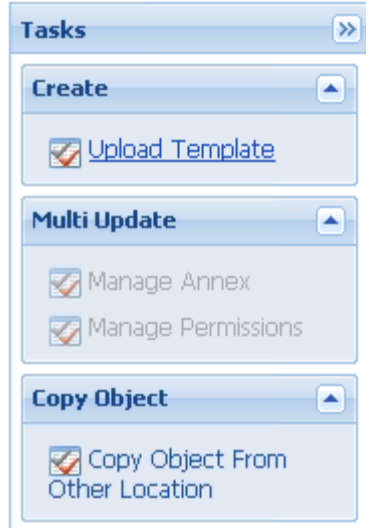

Upload Template link in the Tasks panel

- 3. In the Click 'Add' and choose application template (APD) file to import window, click Add.
- 4. Browse to the **GWE\_Client.apd** file, available in the **templates** directory of your installation CD. The **New Application Template** panel opens.
- 5. Click Save & Close.

### Creating a Client Application

To support the Web Engagement Management UI, you must create and configure Web Engagement Client application using the instructions in configuring a client application. The client application will be used to provide write-access to the Configuration Server.

### Prerequisites

• You completed Importing the Web Engagement Client Template.

- 1. Open Genesys Administrator and navigate to **Provisioning > Environment > Applications**.
- 2. In the Tasks panel, click Create New Application.

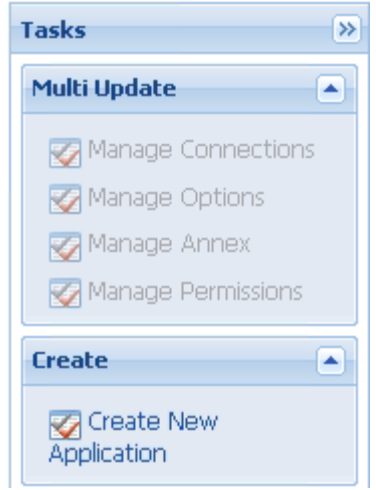

Create New Application link.

- 3. In the **Select Application Template** panel, click **Browse for Template** and select the Web Engagement Client template that you imported in Importing the Web Engagement Client Template. Click **OK**.
- 4. The template is added to the **Select Application Template** panel. Click **Next**.
- 5. In Specify Application parameters:
  - Enter a name for your application. For instance, GWE\_851\_Client.
  - Make sure that **State** is enabled.
  - Select the **Host** on which the node will reside.
  - Click Create.
- 6. The **Results** panel opens. Click the **Finish** button. The Web Engagement Client application form opens.
- 7. Click Save & Close. If the Confirmation dialog opens, click Yes.
- 8. Enable **Opens the Application details form after clicking 'Finish'** and click **Finish**. The GWE\_851\_Client application form opens and you can start configuring the client application.

### Configuring a Client Application

### **Prerequisites**

• You completed Creating a Client Application.

#### Start

1. If your client application form is not open in Genesys Administrator, navigate to **Provisioning** > **Environment** > **Applications**. Select the application defined for the client and click **Edit...**.

2. In the **Connections** section of the **Configuration** tab, click **Add**. The **Browse for applications** panel opens. Select the Web Engagement Cluster application you defined above, then click **OK**.

### End

### Importing the Web Engagement Server Template

### **Prerequisites**

• You completed Configuring the Cluster Application.

#### Start

- 1. Open Genesys Administrator and navigate to **Provisioning > Environment > Application Templates**.
- 2. In the Tasks panel, click Upload Template.

| Tasks                                  | >> |
|----------------------------------------|----|
| Create                                 |    |
| 🐼 Upload Template                      |    |
| Multi Update                           |    |
| ☑ Manage Annex<br>☑ Manage Permissions |    |
| Copy Object                            |    |
| Copy Object From Other Location        |    |

- 3. In the Click 'Add' and choose application template (APD) file to import window, click Add.
- 4. Browse to the **GWE\_Server.apd** file available in the **templates** directory of your installation CD. The **New Application Template** panel opens.
- 5. Click Save & Close.

### End

Upload Template link in the Tasks panel

### Creating a Node Application

You must create and configure every node that you add to the cluster, using the instructions in this section and the next one.

### **Prerequisites**

• You completed Importing the Web Engagement Server Template.

- 1. Open Genesys Administrator and navigate to **Provisioning > Environment > Applications**.
- 2. In the Tasks panel, click Create New Application.

| Tasks >>>              |
|------------------------|
| Multi Update           |
| Manage Connections     |
| 🌠 Manage Options       |
| 🌠 Manage Annex         |
| 🐼 Manage Permissions   |
| Create                 |
| Create New Application |

Create New Application link.

- 3. In the **Select Application Template** panel, click **Browse for Template** and select the Web Engagement Server template that you imported in Importing the Web Engagement Server Template. Click **OK**.
- 4. The template is added to the Select Application Template panel. Click Next.
- 5. In the **Select Metadata file** panel, click **Browse**, then click **Add**, and select the **GWE\_Server.xml** file. Click **Open**.
- 6. The metadata file is added to the **Select Metadata file** panel. Click **Next**.
- 7. In Specify Application parameters:
  - Enter a name for your application. For instance, GWE\_851\_Node\_1.
  - Make sure that **State** is enabled.
  - Select the **Host** on which the node will reside.
  - Click Create.
- 8. The **Results** panel opens. Click the **Finish** button. The Web Engagement Node application form opens and you can start configuring the Web Engagement Node application.
- 9. Expand the Server Info pane.

- 10. In the Listening Ports section, create the default port by clicking **Add**. The **Port Info** dialog opens.
  - Enter the **Port**. For instance, 9081.
  - Choose http for the **Connection Protocol**.
  - Click **OK**. The HTTP port with the default identifier appears in the list of **Listening ports**.
- 11. Create the port with the server/data/rules/deploy identifier by clicking Add.
  - Enter server/data/rules/deploy for the ID.
  - Enter a port value that is **different** than the one you chose for the default port. For instance, 9083.
  - Select http for the **Connection Protocol**.
  - Click **OK**. The HTTP port with server/data/rules/deploy ID appears in the list of Listening ports.

| 🖬 Add 🎲 Edit 🔢 Remove    |      |
|--------------------------|------|
| ID 🔺                     | Port |
| default                  | 9081 |
| server/data/rules/deploy | 9081 |

Node listening ports

- 12. Create the port with the ui identifier by clicking **Add**.
  - Enter ui for the ID.
  - Enter a port value that is different than the ports already assigned. For instance, 9082.
  - Select http for the **Connection Protocol**.
  - Click **OK**. The HTTP port with ui ID appears in the list of Listening ports.
- 13. Click Save.
- 14. A Confirmation dialog opens. Click Yes.
- 15. Click Save & Close. If the Confirmation dialog opens, click Yes.
- 16. Enable **Opens the Application details form after clicking 'Finish'** and click **Finish**. The GWE\_851\_Node\_1 application form opens and you can start configuring the node application.

| Cancel 🖬 Save & Close   | 🚽 Save 🛃 Save & New 🛛 🐯 Reload 🛛 📴 Uninstall 🖉 📫 Start 💷 Stop 🛛 | Graceful Stop    |
|-------------------------|-----------------------------------------------------------------|------------------|
| Configuration Optic     | ns Permissions Dependencies Alarms                              | Logs             |
|                         | Genera                                                          | Server Info Netw |
| General                 |                                                                 |                  |
| * Name:                 | GWE_85_Node_1                                                   |                  |
| * Application Template: | Web Engagement Server                                           | م ×              |
| * Туре:                 | Web Engagement Backend Server                                   | ~                |
| Version:                | 8.5.000.07                                                      |                  |
| Server:                 | True                                                            |                  |
| State:                  | Tenabled                                                        |                  |
| Connections:            | Add 🔅 Edit 🔐 Remove                                             |                  |

### Configuring a Node Application

### Prerequisites

• You completed Creating a Node Application.

- 1. If your node application form is not open in Genesys Administrator, navigate to **Provisioning** > **Environment** > **Applications**. Select the application defined for the node and click **Edit...**.
- 2. In the **Connections** section of the **Configuration** tab, click **Add**. The **Browse for applications** panel opens. Select the Web Engagement Cluster application you defined above, then click **OK**.

| Cancel 🖾 Save & Close       | Save 🐱 Save 8 | New 🛛 🔀 Reload    | 🙀 Uninsta | l 🔜 📫 Start | Stop C  | Graceful Stop          |
|-----------------------------|---------------|-------------------|-----------|-------------|---------|------------------------|
| onfiguration Optio          | ons F         | ermissions        | Dependen  | cies        | Alarms  | Logs                   |
|                             |               |                   |           |             | General | Server Info Network Se |
| <ul> <li>General</li> </ul> |               |                   |           |             |         |                        |
| * Name:                     | GWE_85_Node_  | 1                 |           |             |         |                        |
| * Application Template:     | Web Engageme  | ent Server        |           |             |         | × P                    |
| * Туре:                     | Web Engageme  | nt Backend Server |           |             |         | ~                      |
| Version:                    | 8.5.000.07    |                   |           |             |         |                        |
| Server:                     | 🔽 True        |                   |           |             |         |                        |
| State:                      | Enabled       |                   |           |             |         |                        |
| Connections:                | T Add 🎲 Edit  | Remove            |           |             |         |                        |
|                             | Server 🔺      |                   | Connecti  | Local Ti    | Remote  | Trace Mo               |
|                             | GWE 85 Cluste | er .              |           | 0           | 0       | Trace is               |

Node connection to Cluster

- 3. Expand the Server Info pane.
- 4. In the Tenant section, click Add and select your tenant. For instance, Environment. Click OK.
- 5. If your **Host** is not defined, click the lookup icon to browse to the hostname of your application.
- 6. The **Confirmation** dialog for changing the application's port opens. Click **Yes**.
- 7. (Optional) In the[log] section, the all option is set to stdout by default. Enter a filename if you wish to enable logging to a file. For example, you can enter stdout, C:\Logs\WebEngagement\GWE\_Node1 to force the system to write logs in the console and in a file called GWE\_Node1.log.

### Adding Nodes to a Cluster

### **Prerequisites**

You completed:

- Creating the Cluster Application.
- Configuring the Cluster Application
- Creating a Node Application
- Configuring a Node Application

**Note:** A single-node configuration works well in a lab environment, but in production, you need more than one node, in order to provide high availability. And every time you establish a new node, you must complete the following steps in order to create and configure it.

Genesys recommends that your cluster contain at least three Web Engagement nodes so that it can survive the loss of one node. To avoid "split brain" issues, keep an uneven number of nodes in the cluster. The cluster is considered as "ready-to-work" only after a majority of nodes have joined. A majority is N / 2 + 1, where N is the total number of nodes configured for the cluster.

### Start

- 1. Follow the instructions above for Creating a Node Application, but use a different name for the new node.
- 2. Configure the new node application, as shown above, but point to a different server address.

### End

Important: If you use more than one node, you need to set up Load Balancing in your environment.

### Installing the Web Engagement Server

Install the Web Engagement Server on Windows or Linux.

**Note:** For more information on how to install apps that you have configured in Genesys Administrator, consult Generic Installation Procedures.

### Windows

#### **Prerequisites**

• Configuring a Node Application

- 1. In your installation package, locate and double-click the **setup.exe** file. The Install Shield opens the welcome screen.
- 2. Click Next. The Connection Parameters to the Configuration Server screen appears.
- 3. Under **Host**, specify the host name and port number where Configuration Server is running. (This is the main "listening" port entered in the **Server Info** tab for Configuration Server.)
- 4. Under **User**, enter the user name and password for logging on to Configuration Server.
- 5. Click Next. The Select Application screen appears.
- 6. Select the Web Engagement Server Application—that is, the Node app you created above—that you are installing. The Application Properties area shows the Type, Host, Working Directory, Command Line executable, and Command Line Arguments information previously entered in the Server Info and Start Info tabs of the selected Application object.

- 7. Click Next. The Choose Destination Location screen appears.
- 8. Under **Destination Folder**, keep the default value or browse for the desired installation location.
- 9. Click Next. The Backup Configuration Server Parameters screen appears.
- 10. If you have a backup Configuration Server, enter the Host name and Port.
- 11. Click Next. The Ready to Install screen appears.
- 12. Click **Install**. The Genesys Installation Wizard indicates it is performing the requested operation for Web Engagement Server. When through, the **Installation Complete** screen appears.
- 13. Click Finish to complete your installation of the Web Engagement Server.
  - Before using Genesys Web Engagement, you must either create and deploy your own Web Engagement application or deploy the provided sample application.

### Linux

### **Prerequisites**

• Configuring a Node Application

- 1. Open a terminal in the Genesys Web Engagement CD/DVD or the Genesys Web Engagement IP, and run the **Install.sh** file. The Genesys Installation starts.
- 2. Enter the hostname of the host on which you are going to install.
- 3. Enter the connection information to log in to Configuration Server:
  - The hostname. For instance, demosrv.genesyslab.com.
  - The listening port. For instance, 2020.
  - The user name. For instance, demo.
  - The password.
  - If the connection settings are successful, a list of keys and Web Engagement applications is displayed.
- 4. Enter the key for the Web Engagement Server application—that is, the Node app you created above—that you created previously in Configuration Server.
- 5. Enter the location where Genesys Web Engagement is to be installed on your web server. **Note:** This location must match the previous settings that you entered in Configuration Server.
- 6. If you have a backup Configuration Server, enter the Host name and Port.
- If the installation is successful, the console displays the following message: Installation of Genesys Web Engagement Server, version 8.5.x has completed successfully.

• Before using Genesys Web Engagement, you must either create and deploy your own Web Engagement application or deploy the provided sample application.

### End

### Configuring alarms

Genesys recommends that you tune the following Web Engagement alarms:

- Incorrect load balancer routing
- Event Duration
- VisitProfile cache size
- Events cache size
- DroolsSession cache size
- Heap Memory Usage
- GC Latency

### **Next Steps**

- Before using Genesys Web Engagement, you must either create and deploy your own Web Engagement application or deploy the provided sample application.
- At that point, you can Configure Genesys Rules System to work with GWE.